## Skytech 擎天科技

# 江苏省农业科学院科研业绩积分制

# 考核管理系统

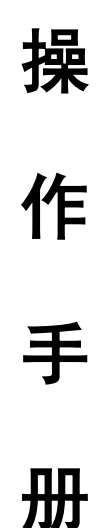

擎天科技

地址:南京市浦口区天浦路 26 号

邮编: 210002

电话: (+86)025-84815959

传真: (+86)025-84821727

http://www.skynj.com

## 第1章 系统登录

【操作说明】在谷歌浏览器的地址栏中输入系统访问地址,按回车键进入系统登录界面,如下图所示:

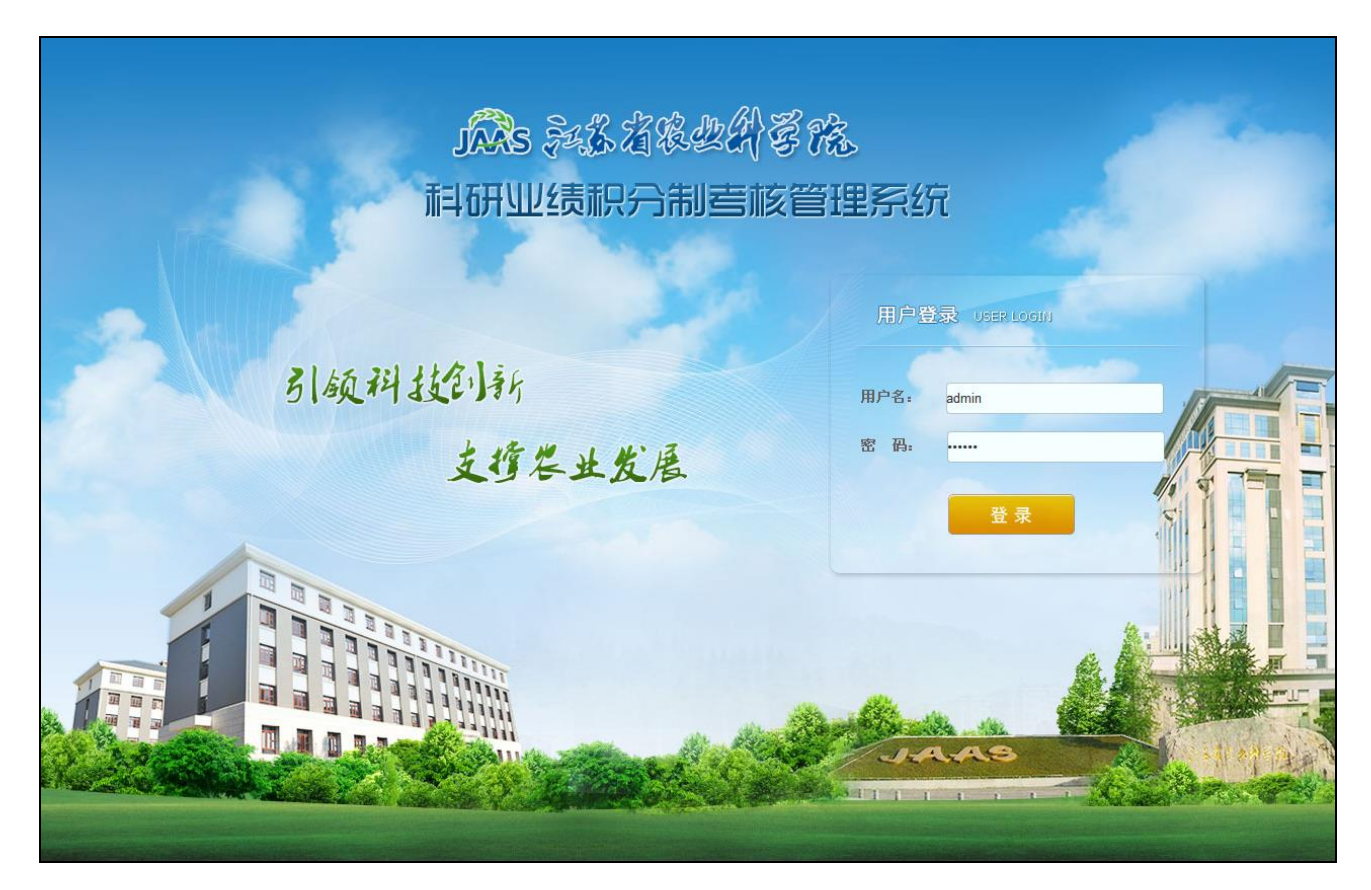

图1-1-1 登录页面

输入"用户名、密码",点击"登录"按钮进入系统中。

系统为每一位用户设置了初始密码,为了保证用户账号不被人盗用,请在第 一次登录系统后进行密码的修改。

## 第2章 系统首页

【功能介绍】列表显示待办事项和统计图表。

【使用说明】用户进入系统后,如下所示页面:

|                   | 首页  |               |         |      |        |      |        |    |             |    |     | \$\$\$F,曾愿意,XX即登录系统上创始时代相附 云                                                                             |
|-------------------|-----|---------------|---------|------|--------|------|--------|----|-------------|----|-----|----------------------------------------------------------------------------------------------------|
|                   | 概况  | 系約            | 说明 💈    | 去年统计 | 今年统计   | 待办事项 | 1      |    |             |    |     |                                                                                                    |
| 指标信息              | 科研  | 绩总积分          | · 考核統计: | 表    |        |      |        |    |             |    |     |                                                                                                    |
| 统计分析              |     |               | 项目      | 经费   | 科技     | 产出   | 東茨     | 影响 |             |    |     | 利码业绩首和公会按绘计                                                                                              |
|                   |     | 单位            | 积分      | 排名   | 积分     | 排名   | 积分     | 排名 | 积分合计        | 排名 |     | 1十旬 111-100,120/17.10.75 13(5)(1)                                                                        |
| 存重增重数据分析          | 1   | 淮阴所           | 0.0000  | 1    | 0.0000 | 1    | 0.0000 | 1  | 0.0000      | 1  | *   |                                                                                                    |
| 20 + 35 JB () 10° | 2 5 | 下河所           | 0.0000  | 1    | 0.0000 | 1    | 0.0000 | 1  | 0.0000      | 1  |     |                                                                                                    |
| 國表到諸方析            | 3 ì | E云港所          | 0.0000  | 1    | 0.0000 | 1    | 0.0000 | 1  | 0.0000      | 1  | Ε   | §                                                                                                    |
| 院发展教据统计           | 4   | 南京所           | 0.0000  | 1    | 0.0000 | 1    | 0.0000 | 1  | 0.0000      | 1  |     | Va                                                                                                    |
|                   | 5   | 新洋站           | 0.0000  | 1    | 0.0000 | 1    | 0.0000 | 1  | 0.0000      | 1  |     |                                                                                                    |
| 系统管理              | 6   | 宿迁所           | 0.0000  | 1    | 0.0000 | 1    | 0.0000 | 1  | 0.0000      | 1  |     |                                                                                                    |
|                   | 7   | 徐州師           | 0.0000  | 1    | 0.0000 | 1    | 0.0000 | 1  | 0.0000      | 1  | -   | 灌制所 肛下河所 班云港所 南京所 新洋站 相迁所 输州所 沿海所 沿江所 碱江所 测试所                                                            |
|                   |     | 음대            | 0.000   |      | 0.0000 |      | 0.0000 |    | 0.0000      |    |     |                                                                                                    |
|                   | 科研  | 绩人均           | 只分考核统计  | 计表   |        |      |        |    |             |    |     |                                                                                                    |
|                   |     | 单位            | 项目      | 经费   | 科技     | 产出   | 效用     | 影响 | 人均积分        | 排名 |     | 科研业绩人均积分考核统计                                                                                             |
|                   |     | and the set   | 人均积分    | 排名   | 人均积分   | 排名   | 人均积分   | 排名 | <b>А</b> (7 |    |     |                                                                                                    |
|                   | 1   | 准阴所           | 0.0000  | 1    | 0.0000 | 1    | 0.0000 | 1  | 0.0000      | 1  | - Â |                                                                                                    |
|                   | 2 5 | 11/2月1月1日     | 0.0000  | 1    | 0.0000 | 1    | 0.0000 | 1  | 0.0000      | 1  | =   | 8                                                                                                    |
|                   | 3 1 | 国本港所          | 0.0000  | 1    | 0.0000 | 1    | 0.0000 | 1  | 0.0000      | 1  | - 1 | o (all the second second second second second second second second second second second second second se |
|                   | 4   | <b>用</b> 京所   | 0.0000  | 1    | 0.0000 | 1    | 0.0000 | 1  | 0.0000      | 1  | -   |                                                                                                    |
|                   | 5   | 新津祝 -         | 0.0000  | 1    | 0.0000 | 1    | 0.0000 | 1  | 0.0000      | 1  |     |                                                                                                    |
|                   |     |               | 0.0000  |      | 0.0000 |      | 0.0000 |    | 0.0000      |    |     |                                                                                                    |
|                   | 6   | 宿迁所<br>Solure | 0.0000  | 1    | 0.0000 | 1    | 0.0000 | 1  | 0.0000      | 1  | -   | 谢心。 道心。 道心。 道心。 道此。 道此。 道此。 道此。 道此。 道此。                                                                  |

### 图2-1-1 首页—统计图表

页面默认显示"统计图表"的信息包括"科研业绩总积分考核统计表"、"科研业绩人均积分考核统计表";点击图表中的<sup>排名,</sup>,可根据向上、向下箭头排列各单位的积分情况,右侧的柱状图也随之变化显示。

在上图中,点击"待办事项"标签卡,列表显示当前用户的所有待办事项, 如下图所示:

| 1228 杂彩 23年<br>科研业绩积5 |                                    |      |              |  |  |  |  |  |  |  |  |  |  |
|-----------------------|------------------------------------|------|--------------|--|--|--|--|--|--|--|--|--|--|
| 《〈 导航菜单               | <u>а</u>                           |      |              |  |  |  |  |  |  |  |  |  |  |
| ◎ 指标信息                | 概況 系统说明 去年统计 今年统计 待办事项             |      |              |  |  |  |  |  |  |  |  |  |  |
|                       | 待办列表                               |      |              |  |  |  |  |  |  |  |  |  |  |
| 🛄 统计分析                | 类别名称                               | 待办数目 | 查看明细         |  |  |  |  |  |  |  |  |  |  |
|                       | 1 项目经费                             | 2    | e,           |  |  |  |  |  |  |  |  |  |  |
| 存里增里数据分析              | 2 院选期刊论文                           | 1    | <del>Q</del> |  |  |  |  |  |  |  |  |  |  |
| ● 回由計構()              | 3 专利申请授权 登记                        | 0    | <u>ę</u>     |  |  |  |  |  |  |  |  |  |  |
| 資源 国家教師方切             | 4 植物新品种权申请授权                       | 0    | Q            |  |  |  |  |  |  |  |  |  |  |
| 1 院发展数据统计             | 5 农作物新品种审定鉴定                       | 0    | Q            |  |  |  |  |  |  |  |  |  |  |
|                       | 6 国审審論副套系                          | 0    | Q            |  |  |  |  |  |  |  |  |  |  |
| ●系统管理                 | 7   新农药、新肥料、新饲料、新机械、食品新产品等国家市场准入许可 | 0    | Q            |  |  |  |  |  |  |  |  |  |  |
|                       | 8 新兽药注册                            | 0    | e,           |  |  |  |  |  |  |  |  |  |  |
|                       | 9 标准                               | 0    | e,           |  |  |  |  |  |  |  |  |  |  |
|                       | 10 主推品种、主推技术                       | 1    | Q            |  |  |  |  |  |  |  |  |  |  |
|                       | 11 获奖成果                            | 0    | e,           |  |  |  |  |  |  |  |  |  |  |
|                       | 12 知识产权交易和技术性收入                    | 0    | Q            |  |  |  |  |  |  |  |  |  |  |
|                       | 13 一般性服务收入                         | 0    | e,           |  |  |  |  |  |  |  |  |  |  |

### 图2-1-2 首页—待办事项

点击待办列表的"查看明细" <<br/>
、按钮或者双击"类别名称"可查看该类别的详细内容。

## 第3章 指标信息

## 3.1 指标信息填报

## 3.1.1 项目经费

【功能介绍】对项目经费的指标信息进行填报。

【使用说明】点击"指标信息填报"菜单项,在"指标类别"中选择"项目经费", 进入如下所示页面:

| 成3 杂彩 公務。<br>科研业绩积分    | 处入译花<br>制吉核管理系统 | 1 |     | - 17 | 2        | 2                                                      | N         |         | 您好,曾国政,欢迎登录系统!刘鸿鸿 | ·农区所 安全退出 | Ħ  |
|------------------------|-----------------|---|-----|------|----------|--------------------------------------------------------|-----------|---------|-------------------|-----------|----|
| 〈〈 导航菜单                | 首页 指标信息填报 ×     |   |     |      |          |                                                        |           |         |                   |           |    |
| ▶ 指标信息                 | 指标类别            | 櫧 | 示类别 | : 项  | 目经费>>>)  | 而自经费                                                   |           |         |                   |           |    |
|                        | 指标类别            |   |     | 课    | 题名称      |                                                        |           | 项目类别    |                   | ~         |    |
| 指标信息维护                 | 1 4 🔄 项目经费 2    |   |     | 承    | 担单位      |                                                        |           | 填报年度    |                   | \$        |    |
| ▶ 指标信息填报 1             | 2 页目经费 4        |   |     | 审    | 核状态      | ×                                                      | 是         | 否个案处理   |                   | ~         |    |
| Q. 指标规则查询              | 3 ▷ □ 科技产出      |   |     | 指    | 标编号      |                                                        | 1         | 又显示待办   | 是                 | ~         |    |
| 1222 指标规则登记            | 4 ▷ □ 效用景계      |   |     |      |          |                                                        |           |         | ( 🔍 搜索 ) ( ↓ 导出列表 | )( 🦄 清空   |    |
| 🔒 统计分析                 |                 | 结 | ₽.  |      |          |                                                        |           |         |                   |           |    |
|                        |                 |   | 添加  |      | 编辑 💢     | 删除 😡 提交审核 🕑 审核通过 🦘 审核不通过                               |           |         |                   |           |    |
| 存量增量数据分析               |                 |   |     |      | 指标编号     | 课题名称                                                   | 项目编号      | 院编号     | 项目类别              | 开题时间 釤    | 结题 |
| ⑧ 表数据分析                |                 | 1 | ф   |      | 20131018 | 江苏农村科技服务超市优质农产品网上营销体系建设与<br>服务                         | BE2013438 | 4311307 | 省农业科技支撑计划         | 2013年     | -  |
| a shall fill in (+ ) I |                 | 2 | ÷   |      | 20130742 | 农业科技领域高被引论文特征指标及实证研究                                   | JK1314    |         | 省农业科技自主创新资金       | 2013年     |    |
| ▶ P元友院会近据统订            |                 | 3 | Ф   |      | 20130746 | 核技术在高效、低碳农业中的应用-农产品加工的低碳高<br>新技术研究和应用                  |           | 9011112 | 横向委托              | 2011年     |    |
| ●系统管理                  |                 | 4 | ф   |      | 20130747 | 核技术在高效、低碳农业中的应用-冷冻肉、熟肉制品2<br>大类农产品辐照加工HACCP质量控制体系的建立研究 |           | 9011111 | 横向委托              | 2011年     |    |
|                        |                 | 5 | ÷   |      | 20130762 | 农产品辐照标准化研究                                             |           | 5511254 | 省级其它              | 2012年     |    |
|                        |                 | 6 | ф   |      | 20140001 | Bt棉花靶标害虫抗性水平与非靶标害虫种群动态监测                               |           | 报账      | 转基因重大专项           | 2013年     |    |

图3-1-1 项目经费指标信息

输入自定义检索条件后点击"搜索"按钮后查询符合条件的列表信息,点击 列表信息后的"详细信息"可查看项目经费的详细信息;或者点击指标信息前的 •按钮展开如下图所示的子列表信息进行查看:

| _  |                              |       |      |      |                         |          |                |        |          |       |        |         |          |      |       |       |          |       |
|----|------------------------------|-------|------|------|-------------------------|----------|----------------|--------|----------|-------|--------|---------|----------|------|-------|-------|----------|-------|
| 首  | 页 指标信息填报 >                   | <     |      |      |                         |          |                |        |          |       |        |         |          |      |       |       |          |       |
| 指标 | 类别                           |       | 禙    | 际类别  | 01: IJ                  | €目经费>>↓  | 页目经费           |        |          |       |        |         |          |      |       |       |          |       |
|    | 指标类别                         |       | 课题名称 |      |                         |          |                |        |          |       |        |         | 项目类别     |      | ~     |       |          |       |
| 1  | 🖌 😋 项目经费                     |       |      |      |                         | 承担单位     |                |        |          | ~     |        |         | 填报年度     |      |       |       | •        |       |
| 2  | 2 可目经费                       |       |      |      |                         | 审核状态     |                |        |          | ~     |        |         | 是否个案处理   |      |       |       | ~        |       |
| 3  | ▷ 🗀 科技产出                     | 出指标编号 |      |      |                         |          |                |        |          |       |        |         | 仅显示待办    | 是    |       |       | ~        |       |
| 4  | ▷ 🚞 效用影响                     |       |      |      |                         |          |                |        |          |       |        |         |          |      | _ 搜索  | ) 🗍 🛱 | 出列表      | 清空    |
|    |                              |       |      |      |                         |          |                |        |          |       |        |         |          |      |       |       |          |       |
|    |                              |       | 结    | 果    |                         |          |                |        |          |       |        |         |          |      |       |       |          |       |
|    |                              |       | •    | ) 添け | ba 🥖                    | 🖉 编辑  🎇  | 删除 🕢           | 提交审核 🤇 | ) 审核通过 🔌 | 审核不通过 |        |         |          |      |       |       |          |       |
|    |                              |       |      |      |                         | 指标编号     |                | ì      | 果题名称     |       | 项目编号   | 院编号     | 项目类别     |      | 开题时间  | 结题时间  | 合同经费(万元) | ) 到账: |
|    |                              | 点击展开查 | 看    | -    |                         | 20131018 | 20131018<br>服务 |        |          |       |        | 4311307 | 省农业科技支持  | 【计划  | 2013年 | 2015年 | 50       |       |
|    |                              |       |      |      |                         | 项目       | 11完成人          | 类别     | 排名       | 赋分比例  | 得分     |         | Ĥ        | 在项目组 |       |       |          |       |
|    |                              |       |      |      |                         | 1 =      | 韦金河            | 主持人    | 1        | 80%   | 0      |         |          |      |       |       |          |       |
|    |                              |       |      | ф    |                         | 20130742 | 农业科技           | 领域高被引论 | 文特征指标及实  | 证研究   | JK1314 |         | 省农业科技自主的 | 新资金  | 2013年 | 2014年 | 3        |       |
|    | 3 🕂 📃 20130746 核技术在高校 新技术研究系 |       |      |      | :高效、低碳农<br> <br>  (究和应用 | 业中的应用-农产 | ■品加工的低碳高       |        | 9011112  | 横向委托  |        | 2011年   | 2015年    | 30   |       |       |          |       |

### 图3-1-2 查看详细信息

| 项目经费     |                       |             |            | ×          |
|----------|-----------------------|-------------|------------|------------|
| 基本信息     |                       |             |            |            |
| 填报年月     | ◉ 2014年 🗳 2013年 🛛 🛆 🗸 | 新上项目        | ◎ 否 🚨 是    | 🔍 匹配       |
| 承担单位     | <u>A</u> ~            | 院编号         |            | Δ          |
| 课题名称     |                       | 项目编号        |            |            |
| 开题时间     |                       | 结题时间        |            |            |
| 合同经费(万元) | Δ                     | 到账经费(万元)    |            | Δ          |
| 项目类别     | ∧                     | 外拨经费(万元)    |            |            |
|          | _                     |             |            |            |
|          | 📊 保存 🛛 🕤 附件管理         | 里 💢 删除 🕜 提交 | 审核 🛛 🕑 审核测 | 通过 🥎 审核不通过 |

填报人员点击"添加"按钮进行填写信息,如下图所示:

图3-1-3 填写基本信息

填写项目经费的各项基本信息,粉红色背景显示的为必填项,完成后点击"保 存"按钮,页面如下图所示:

| - 项目经费   |                                |                                       |                   | ×                                     |
|----------|--------------------------------|---------------------------------------|-------------------|---------------------------------------|
| 请填       | 报完"赋分比例"后进行提交审核 <mark>:</mark> |                                       |                   | ^                                     |
|          |                                |                                       |                   |                                       |
| 基本信息     |                                |                                       |                   |                                       |
| 填报年月     | ◉ 2014年 ◎ 2013年 10月            | ✔ 新上项目                                | ◎ 否 ⑨ 是           | 🔍 匹配                                  |
| 承担单位     | 现代农业科技产业管理办公室                  | ∼ 院编号                                 | 12                |                                       |
| 课题名称     | 测试                             | 项目编号                                  |                   |                                       |
| 开题时间     | 2014年                          | 📷 结题时间                                | 2016年             |                                       |
| 合同经费(万元) | 50                             | 到账经费(万元                               | <del>t</del> ) 20 | =                                     |
| 项目类别     | 重大(点)项目                        | ▶ ▶ ▶ ▶ ▶ ▶ ▶ ▶ ▶ ▶ ▶ ▶ ▶ ▶ ▶ ▶ ▶ ▶ ▶ | T) 10             |                                       |
| 赋分比例     |                                |                                       |                   |                                       |
| 项目完成人    | ▲ 类别                           | ▲ ✓ 赋分比例                              |                   | <u>A^</u> × A                         |
|          |                                | (%)                                   |                   |                                       |
| <b>.</b> |                                |                                       |                   |                                       |
| 松仁合白枝切   |                                |                                       | 未放力如字校            | 1845.) df                             |
| 指怀信息棋报   | · 研究所甲核                        | 职脑部门甲核                                | 写核小组甲核            | 1111111111111111111111111111111111111 |
|          | 🔜 保存 🛛 🕢                       | 附件管理 🛛 💥 刪除                           | 😡 提交审核 🛛 🕑 审核测    | 通过 \land 审核不通过                        |

图3-1-4 填写赋分比例

接着填写"赋分比例"栏下的信息,包括"项目完成人、类别、赋分比例、 排名",点击 ✤ 按钮增加信息栏进行填写;点击 斧 按钮即可删除。此处需要上 传附件可点击 ⓒ 附件上传按钮进行附件的上传,如下图所示:

| 同项目经费                          |       | X    |
|--------------------------------|-------|------|
| 请填报完"赋分比例"后进行提交审核!             |       | *    |
| 附件                             | ×     |      |
| 基本信息                           |       |      |
|                                |       |      |
|                                | 杏毛    |      |
|                                | 查看    |      |
|                                |       |      |
| 项目类别                           |       | =    |
| 赋分比6                           |       | **** |
|                                |       |      |
| 5 ▼                            | 41条记录 |      |
|                                |       |      |
| 指标信息填报 研究所审核 1 部门审核 考核小组审核     | 指标入库  | -    |
| 🔜 保存 🕢 附件管理 💥 删除 🕢 提交审核 🕑 审核通过 | 🔦 审核不 | 通过   |

#### 图3-1-5 附件上传

附件上传完毕后,所有信息填报完成后点击"保存"按钮,此时"提交审核" 按钮变亮,点击"提交审核"。

## 3.1.2 科技产出

【功能介绍】对科技产出类的指标信息进行填报。由于该栏目的各子菜单填报的 内容不同,操作类似,此处就以"院选期刊论文"指标为例进行详细介绍。

【使用说明】点击"指标信息填报"菜单项,在"指标类别"中选择"科技产出 一院选期刊论文"菜单项,进入如下所示页面:

| 指権 | <b>运送别</b>  | 指核  | 家类别            | ¥:∦ | 技产出 >>   | 院选期刊论文                                                                                                    |              |          |               |       |      | *     |
|----|-------------|-----|----------------|-----|----------|----------------------------------------------------------------------------------------------------|--------------|----------|---------------|-------|------|-------|
|    | 指标类别        |     |                | 论:  | 文题目      |                                                                                                    | 期刊名和         | 弥        |               |       |      |       |
| 1  | ▷ 🧰 项目经费    |     |                | 是否  | 个案处理     |                                                                                                    | 作者单(         | <u>ұ</u> | 粮食作物          | 研究所   |      | -     |
| 2  | ⊿ 😋 科技产出    |     |                | 填   | 报年度      |                                                                                                    | 审核状态         | 态        |               |       | ·    | -     |
| з  | 📄 院选期刊论文    |     |                | 指   | 标编号      |                                                                                                    |              | C        | Q 搜索 ↓ 导出列表 ) |       |      | ▲ 清空  |
| 4  | 📄 专利申请/授权/登 | 绀   | <b>P</b> .     |     |          |                                                                                                    |              |          |               |       |      |       |
| 5  | 📄 植物新品种权申请  | 202 |                |     |          |                                                                                                    |              |          |               |       |      |       |
| 6  | 📄 农作物新品种审定  | 6   | 1 添加           | n 🥖 | ~编辑 💥    |                                                                                                    |              |          |               |       |      | 1     |
| 7  | 📄 国审畜禽配套系   |     |                |     | 指标编号     | 论文题目                                                                                                    | 期刊名称         | 期刊类别     | 期刊号           | 发表时间  | 影响因子 |       |
| 8  | 📄 新农药、新肥料、  | 1   | ¢              |     | 20130535 | Analysis and Simulation of Plant Type on Canopy<br>Structure and Radiation Transmission in Rice                       | Rice Science | 中文       |               | 2013年 | 0.3  | 粮食作物研 |
| 9  | 📄 新兽药注册     |     |                |     |          | Breeding and Identification of Insect-Resistant                                                                       |              |          |               |       |      |       |
| 10 | 📄 标准        | 2   | ¢              |     | 20130536 | Rice by Transferring Two Insecticidal Genes, sbk<br>and sck                                                           | Rice Science | 中文       |               | 2013年 | 0.3  | 粮食作物研 |
| 11 | ▶ 🧰 效用影响    | 3   | 3 💠 🗌 20130537 |     |          | Development of Genetic Markers Linked to<br>Straighthead Resistance through Fine Mapping in<br>Rice (Dryza sativa L.) | PLoS ONE     | SCI      |               | 2012年 | 4.09 | 粮食作物研 |
|    |             | 4   | ÷              |     | 20130656 | Simulation of Canopy Leaf Inclination Angle in<br>Rice                                                                | Rice Science | 中文       |               | 2013年 | 0.3  | 粮食作物研 |
|    |             |     |                |     |          |                                                                                                    |              |          |               |       |      |       |

### 图3-1-6 院选期刊论文指标信息

输入自定义检索条件后点击"搜索"按钮后查询符合条件的列表信息,点击 列表信息后的"详细信息"可查看项目经费的详细信息;或者点击指标信息前的 中按钮展开如下图所示的子列表信息进行查看:

| 指标 | 家类别           | 指核 | 家类深                          | 剜:≉     | <b>\</b> 拔产 | 出 >>    | 院选期刊论文                                              |                                                                       |             |            |              |        |          |       |       | »     |
|----|---------------|----|------------------------------|---------|-------------|---------|-----------------------------------------------------|-----------------------------------------------------------------------|-------------|------------|--------------|--------|----------|-------|-------|-------|
| 1  | 指标类别<br>▶项目经费 |    |                              | 论<br>是否 | 文题目<br>个案如  | ]<br>b理 |                                                     |                                                                       |             |            | 期刊名和<br>作者单( | 你<br>立 | 粮食作物     | 研究所   |       |       |
| 2  | ⊿ 😑 科技产出      |    |                              | 埴       | 报年度         | ŧ       |                                                     |                                                                       | 0           |            | 审核状态         | 态      |          |       |       | -     |
| 3  | 🖹 院选期刊论文      |    |                              | 指       | 标编号         | 2       |                                                     |                                                                       |             |            |              | C      | 🔍 搜索     | ) 🚺 🖡 | 出列表   |       |
| 4  | 📄 专利申请/授权/登   | 结务 | ₽                            |         |             |         |                                                     |                                                                       |             |            |              |        |          |       |       |       |
| 5  | 📄 植物新品种权申请    | -  |                              | 111     | 2 倍胡        | : 🛇 mi  | 除 🔿 提衣定核                                            |                                                                       |             |            |              |        |          |       |       |       |
| 6  | 📄 农作物新品种审定.   | ÷  | 9 PM 4                       |         | +10+=       |         | en 😈 delx. Priz                                     | 公分雨日                                                                  | 1           |            | 期刊之初         |        | #8311 C  | 带车时间  | 彩响田子  |       |
| 7  | 📄 国审畜禽配套系     |    |                              |         | 指怀          | 細ち      | An alamin and Si                                    | 化又起日                                                                  | Plant Trees |            | 期刊名称         | 期刊突别   | 期刊专      | 反表时间  | 影响因于  |       |
| 8  | 📄 新农药、新肥料、    | 1  | ÷                            |         | 2013        | 10535   | tructure and Radiation Transmission in Rice Rice 中文 |                                                                       |             |            |              |        | 2013年    | 0.3   | 粮食作物研 |       |
| 9  | 📄 新兽药注册       |    | Г                            |         |             |         | Breeding and Id                                     | eding and Identification of Insect-Resistant                          |             |            |              |        |          |       |       |       |
| 10 | 📄 标准          | 2  | -                            |         | 2013        | 10536   | Rice by Transfe<br>and sok                          | e by Transferring Two Insecticidal Genes, sbk Rice Science 9<br>1 sck |             |            |              |        |          | 2013年 | 0.3   | 粮食作物  |
| 11 | ▷ 🧰 效用影响      |    | 论文作者 作者类别 作者排名 赋分比例 得分 所在项目组 |         |             |         |                                                     |                                                                       |             |            |              |        |          |       |       |       |
|    |               |    |                              |         | 1           | 吕川根     | · 通讯作者                                              | 1                                                                     | 50%         | 0.15       | چ            | 「系招切杂交 | 稻高种研究    | 项目组   |       |       |
|    |               |    |                              |         | 2           | 张启军     | 第一作者                                                | 2                                                                     | 50%         | 0.15       | 雨            | 丙系超级杂交 | 稻育种研究项目组 |       |       |       |
|    |               |    |                              |         |             |         | Development of                                      | Genetic Mark                                                          | ers Linked  | to         |              |        |          |       |       |       |
|    |               | 3  | ф                            |         | 2013        | 0537    | Straighthead Re<br>Rice (Oryza sat                  | sistance thr<br>iva L.)                                               | ough Fine   | Mapping in | PLoS ONE     | SCI    |          | 2012年 | 4.09  | 粮食作物研 |
|    |               | 4  | ф                            |         | 2013        | 0656    | Simulation of C<br>Rice                             | Simulation of Canopy Leaf Inclination Angle in<br>Rice                |             |            |              | 中文     |          | 2013年 | 0.3   | 粮食作物研 |
|    |               |    |                              |         |             |         |                                                     |                                                                       |             |            |              |        |          |       |       |       |

图3-1-7 展开查看详情

填报人员点击"添加"按钮进行填写信息,如下图所示:

| <b>──期刊论文</b> |               |    |        | ×          |
|---------------|---------------|----|--------|------------|
| 基本信息          |               |    |        |            |
| 填报年度          | ◯2014年 ◯2013年 |    |        |            |
| 论文题目          |               | Δ  | 作者单位   | 粮食作物研究所 💙  |
| 期刊号           |               |    | 期刊类别   | <u>∆</u> ~ |
| 发表时间          |               |    | 期刊名称   | Δ          |
| 影响因子          |               | \$ |        |            |
|               |               |    |        |            |
|               |               |    | 🛛 🔙 保存 |            |

#### 图3-1-8 填写基本信息

填写期刊论文的各项基本信息,粉红色背景显示的为必填项,完成后点击"保 存"按钮,页面如下图所示:

| 🔜 期刊论文 |                                     |                                    |                                                                                                    | ×   |
|--------|-------------------------------------|------------------------------------|----------------------------------------------------------------------------------------------------|-----|
| 0      | <b>指标信息填报中</b><br>请填报完"赋分比例"后进行提交审相 | <u>چ</u> ؛                         |                                                                                                    |     |
| 基本信息   |                                     |                                    |                                                                                                    |     |
| 填报年度   | ◯2014年 ◉2013年                       |                                    |                                                                                                    |     |
| 论文题目   | testtesttest                        | 作者单位                               | 粮食作物研究所 🗸 🗸 🗸                                                                                                    |     |
| 期刊号    | 001                                 | 期刊类别                               | 中文 🗸                                                                                                    |     |
| 发表时间   | 2013年 🔤                             | 期刊名称                               | rice science                                                                                                    |     |
| 影响因子   | 0.30                                |                                    |                                                                                                    |     |
| 赋分比例   |                                     |                                    |                                                                                                    | =   |
| 论文作者   | ▲ 作者类                               | ▲ ✓ <sup>赋分比例</sup><br>( <b>%)</b> | ☆ 排     ▲     ☆     ▲     ☆     ▲     ☆     ▲     ☆     ▲     ☆     ▲     ◆     ▲     ◆     ▲     ◆     ▲     ◆     ◆     ◆     ◆     ◆     ◆     ◆     ◆     ◆     ◆     ◆     ◆     ◆     ◆     ◆     ◆     ◆     ◆     ◆     ◆     ◆     ◆     ◆     ◆     ◆     ◆     ◆     ◆     ◆     ◆     ◆     ◆     ◆     ◆     ◆     ◆     ◆     ◆     ◆     ◆     ◆     ◆     ◆     ◆     ◆     ◆     ◆     ◆     ◆     ◆     ◆     ◆     ◆     ◆     ◆     ◆     ◆     ◆     ◆     ◆     ◆     ◆     ◆     ◆     ◆     ◆     ◆     ◆     ◆     ◆     ◆     ◆     ◆     ◆     ◆     ◆     ◆     ◆     ◆     ◆     ◆     ◆     ◆     ◆     ◆     ◆     ◆     ◆     ◆     ◆     ◆     ◆     ◆     ◆     ◆     ◆     ◆     ◆     ◆     ◆     ◆     ◆     ◆     ◆     ◆     ◆     ◆     ◆     ◆     ◆     ◆     ◆     ◆     ◆     ◆     ◆     ◆     ◆     ◆     ◆     ◆     ◆     ◆     ◆     ◆     ◆     ◆     ◆     ◆     ◆     ◆     ◆     ◆     ◆     ◆     ◆     ◆     ◆     ◆     ◆     ◆     ◆     ◆     ◆     ◆     ◆     ◆     ◆     ◆     ◆     ◆     ◆     ◆     ◆     ◆     ◆     ◆     ◆     ◆     ◆     ◆     ◆     ◆     ◆     ◆     ◆     ◆     ◆     ◆     ◆     ◆     ◆     ◆     ◆     ◆     ◆     ◆     ◆     ◆     ◆     ◆     ◆     ◆     ◆     ◆     ◆     ◆     ◆     ◆     ◆     ◆     ◆     ◆     ◆     ◆     ◆     ◆     ◆     ◆     ◆     ◆     ◆     ◆     ◆     ◆     ◆     ◆     ◆     ◆     ◆     ◆     ◆     ◆     ◆     ◆     ◆     ◆     ◆     ◆     ◆     ◆     ◆     ◆     ◆     ◆     ◆     ◆     ◆     ◆     ◆     ◆     ◆     ◆     ◆     ◆     ◆     ◆     ◆     ◆     ◆     ◆     ◆     ◆     ◆     ◆     ◆     ◆     ◆     ◆     ◆     ◆     ◆     ◆     ◆     ◆     ◆     ◆     ◆     ◆     ◆     ◆     ◆     ◆     ◆     ◆     ◆     ◆     ◆     ◆     ◆     ◆     ◆     ◆     ◆     ◆     ◆     ◆     ◆     ◆     ◆     ◆     ◆     ◆     ◆     ◆     ◆     ◆     ◆     ◆     ◆     ◆     ◆     ◆     ◆     ◆     ◆     ◆     ◆     ◆     ◆     ◆     ◆     ◆     ◆     ◆     ◆     ◆     ◆     ◆     ◆     ◆     ◆     ◆     ◆     ◆     ◆     ◆     ◆     ◆     ◆     ◆ |     |
| • -    |                                     | 3                                  | - 4 &                                                                                                    |     |
| 指标信息填报 | 研究所审核 职能音                           | 附门审核                               | 考核小组审核 指标入库                                                                                                    |     |
|        |                                     |                                    | 存 💥 删除 🕢 提交审核                                                                                                    | x ) |

#### 图3-1-9 填写赋分比例

接着填写"赋分比例"栏下的信息,包括"论文作者、作者类别、赋分比例、

排名",点击<sup>●</sup>按钮增加信息栏进行填写;点击 ¥按钮即可删除。所有信息填 报完成后点击"保存"按钮,此时"提交审核"按钮变亮,点击"提交审核"。

### 3.1.3 效用影响

【功能介绍】对效用影响类的指标信息进行填报。由于该栏目的各子菜单填报的 内容不同,操作类似,此处就以"获奖成果"指标为例进行详细介绍。

【使用说明】点击"指标信息填报"菜单项,在"指标类别"中选择"效用影响 一获奖成果"菜单项,进入如下所示页面:

| 首  | 页 指标信息填报 × |    |        |      |          |                |   |              |            |          |      |  |
|----|------------|----|--------|------|----------|----------------|---|--------------|------------|----------|------|--|
| 指核 | 类别         | 指板 | 家类     | 别:刘  | (用影响 >>  | 获奖成果           |   |              |            |          | »    |  |
|    | 指标类别       |    | 获奖成果名称 |      |          |                |   | 是否个案处理       |            | ✓        |      |  |
| 1  | ▷ 🧰 项目经费   |    | 奖项类别   |      |          |                | ~ | 审核状态         |            | <b>T</b> |      |  |
| 2  | ▷ 🧰 科技产出   |    | 主要完成单位 |      |          | 粮食作物研究所        | ~ | 埴报年度         |            | <b>^</b> |      |  |
| 3  | ⊿ 😋 效用影响   |    |        | 指相   | 标编号      |                |   | (            | 🔍 搜索 🛛 👃 🖫 | 計測表      | 🔦 清空 |  |
| 4  | 📄 主推品种、主推技 | 结果 | Į.     |      |          |                |   |              |            |          |      |  |
| 5  | ■ 获奖成果     |    | 2004   | -    |          |                |   |              |            |          |      |  |
| 6  | 📄 知识产权交易和技 | 5  | 间的     | JU 🖉 |          |                |   |              |            |          |      |  |
| 7  | 📄 一般性服务收入  |    |        |      | 指标编号     | 获奖成果名称         |   | <i>秋</i> 笑名称 | <u> </u>   | 奖坝等级     | 第    |  |
|    |            | 1  | ÷      |      | 20130017 | 两系法杂交水稻技术研究与应用 |   | 国家科技进步奖      | 国家级科技进步奖   | 特等奖      | 湖南   |  |
|    |            |    |        |      |          |                |   |              |            |          |      |  |
|    |            |    |        |      |          |                |   |              |            |          |      |  |
|    |            |    |        |      |          |                |   |              |            |          |      |  |
|    |            |    |        |      |          |                |   |              |            |          |      |  |
|    |            |    |        |      |          |                |   |              |            |          |      |  |
|    |            |    |        |      |          |                |   |              |            |          |      |  |

#### 图3-1-10 获奖成果指标信息

输入自定义检索条件后点击"搜索"按钮后查询符合条件的列表信息,点击 列表信息后的"详细信息"可查看项目经费的详细信息;或者点击指标信息前的 ♥按钮展开如下图所示的子列表信息进行查看:

| 首  | 首页<br>指标信息填扱× |    |                         |  |          |               |                   |                |                  |           |                     |      |    |
|----|---------------|----|-------------------------|--|----------|---------------|-------------------|----------------|------------------|-----------|---------------------|------|----|
| 指相 | <b>示类别</b>    | 指传 | 指标类别: 效用影响 >> 获奖成果 >>   |  |          |               |                   |                |                  |           |                     |      |    |
|    | 指标类别          |    | 获奖成果名称                  |  |          |               |                   |                |                  | 是否个案处理    |                     | •    | -  |
| 1  | ▷ 🧰 项目经费      |    | 奖项类别                    |  |          | ×             |                   | 审核状态           |                  | ✓         |                     |      |    |
| 2  | ▷ 🧰 科技产出      |    | 主要完成单位                  |  | 粮食作      | 粮食作物研究所 🗸 🗸 🗸 |                   | 填报年度           |                  | <b>\$</b> |                     |      |    |
| 3  | ⊿ 😋 效用影响      |    | 指标编号                    |  |          |               |                   |                |                  |           | Q. 搜索 ↓ 导出列表 〈 清空 〉 |      |    |
| 4  | 📄 主推品种、主推技    | 结果 | £                       |  |          |               |                   |                |                  |           |                     |      |    |
| 5  | 📄 获奖成果        |    |                         |  |          |               | مۇمىل يەتلەت بىرا |                |                  |           |                     |      |    |
| 6  | 📄 知识产权交易和技    |    | (中) 添加 / 编辑 X 删除 Q 提び申核 |  |          |               |                   |                |                  |           |                     |      |    |
| 7  | 📄 一般性服务收入     |    | _                       |  | 指标编号     |               | 获奖成果名:            | 称              | 获奖名称 奖项类别 奖项等级 第 |           |                     |      |    |
|    |               | 1  |                         |  | 20130017 | 两系法杂交         | 水稻技术研究与           | <sub>护应用</sub> |                  | 国家科技进步奖   | 国家级科技进步奖            | 特等奖  | 湖南 |
|    |               |    |                         |  |          | 主要完成人         | 排名                | 赋分比例           | 得分               |           | 所在项目组               |      |    |
|    |               |    |                         |  | 1        | 吕川根           | 1                 | 100%           | 40               |           | 两系超级杂交稻育种研          | 究项目组 |    |
|    |               |    |                         |  |          |               |                   |                |                  |           |                     |      |    |
|    |               |    |                         |  |          |               |                   |                |                  |           |                     |      |    |
|    |               |    |                         |  |          |               |                   |                |                  |           |                     |      |    |
|    |               |    |                         |  |          |               |                   |                |                  |           |                     |      |    |

图3-1-11 展开查看详情

填报人员点击"添加"按钮进行填写信息,如下图所示:

|        |                 |   |        | ×             |  |  |  |
|--------|-----------------|---|--------|---------------|--|--|--|
| 基本信息   |                 |   |        |               |  |  |  |
| 填报年度   | ◯2014年 ◯2013年   |   | 主要完成单位 | 粮食作物研究所 🗸 🗸 🗸 |  |  |  |
| 获奖成果名称 |                 | Δ | 奖项类别   | <u>∧</u>      |  |  |  |
| 获奖名称   |                 | Δ | 奖项等级   | <u>∧</u>      |  |  |  |
| 第一完成单位 |                 | Δ | 排名     | ▲ ≎           |  |  |  |
| 分值     |                 |   |        |               |  |  |  |
|        | 日本 保存 ※ 删除 優支軍核 |   |        |               |  |  |  |

### 图3-1-12 填写基本信息

填写获奖成果的各项基本信息,粉红色背景显示的为必填项,完成后点击"保 存"按钮,页面如下图所示:

| <b>₩</b> 获奖成果        |                                          |        |         | ×         |  |  |  |
|----------------------|------------------------------------------|--------|---------|-----------|--|--|--|
| 6                    | <b>指标信息填报中</b><br>请填报完"赋分比例"后进行提交审核      | ξt     |         |           |  |  |  |
| 基本信息                 |                                          |        |         |           |  |  |  |
| 埴报年度                 | ◯2014年                                   | 主要完成单位 | 粮食作物研究所 | ~         |  |  |  |
| 获奖成果名称               | 杂交水稻成果的测试数据                              | 奖项类别   | 院科技进步奖  | ~         |  |  |  |
| 获奖名称                 | 测试                                       | 奖项等级   | 一等奖     | ~         |  |  |  |
| 第一完成单位               | 某某研究所                                    | 排名     | 1       | <b>\$</b> |  |  |  |
| 分值                   | 100.00 🗘                                 |        |         | ≡         |  |  |  |
| <b>赋分比例</b><br>主要完成人 |                                          |        |         |           |  |  |  |
| • • –                |                                          | 3 ——   | - 4     | · 📀 📗     |  |  |  |
| 指标信息填报               | 研究所审核 职能部                                | 们审核    | 考核小组审核  | 指标入库 🚽    |  |  |  |
|                      | 日本 日本 日本 日本 日本 日本 日本 日本 日本 日本 日本 日本 日本 日 |        |         |           |  |  |  |

图3-1-13 填写赋分比例

接着填写"赋分比例"栏下的信息,包括"主要完成人、赋分比例、排名", 点击 <sup>●</sup> 按钮增加信息栏进行填写;点击 <sup>≫</sup> 按钮即可删除。所有信息填报完成后 点击"保存"按钮,此时"提交审核"按钮变亮,点击"提交审核"。

## 3.2 指标规则查询

【功能介绍】对指标规则的维护和查询。

【使用说明】点击"指标规则查询"菜单项,进入如下所示页面:

| 9     | Q. 搜索 |           |                                    |                                      |             |  |  |
|-------|-------|-----------|------------------------------------|--------------------------------------|-------------|--|--|
|       |       | 类别        |                                    | 整合类别                                 | •           |  |  |
|       |       | 统计内容      |                                    |                                      |             |  |  |
|       |       |           |                                    |                                      | Q 搜索 < ▲ 清空 |  |  |
| -#0-1 |       |           |                                    |                                      |             |  |  |
| 36 fe | 「規則」  |           |                                    |                                      |             |  |  |
|       | 新增    | 🦉 編辑 🤤 删除 |                                    |                                      |             |  |  |
|       |       | 类别        | 整合类别                               |                                      | 赋分          |  |  |
| 1     |       | 项目经费      | 项目经费                               | 年度到账、留院使用且不再外拨的经资及头际预账经费 ( 十万<br>元 ) | 0.5         |  |  |
| 2     |       | 科技产出      | 院选期刊论文                             | 中文核心期刊论文                             | 1           |  |  |
| 3     |       | 科技产出      | 院选期刊论文                             | SCI、EI收录期刊论文                         | 2           |  |  |
| 4     |       | 科技产出      | 专利申请/授权/登记                         | 其他专利申请                               | 0.25        |  |  |
| 5     |       | 科技产出      | 专利申请/授权/登记                         | 发明专利授权                               | 2           |  |  |
| 6     |       | 科技产出      | 专利申请/授权/登记                         | 发明专利申请                               | 0.5         |  |  |
| 7     |       | 科技产出      | 专利申请/授权/登记                         | 其他专利授权                               | 1           |  |  |
| 8     |       | 科技产出      | 专利申请/授权/登记                         | 软件著作权登记                              | 1           |  |  |
| 9     |       | 科技产出      | 植物新品种权申请/授权                        | 植物新品种权授权                             | 2           |  |  |
| 10    |       | 科技产出      | 植物新品种权申请/授权                        | 植物新品种申诸                              | 0.5         |  |  |
| 11    |       | 科技产出      | 农作物新品种审定/鉴定                        | 国审农作物新品种                             | 5           |  |  |
| 12    |       | 科技产出      | 农作物新品种审定/鉴定                        | 省审农作物新品种                             | 2           |  |  |
| 13    |       | 科技产出      | 农作物新品种审定/鉴定                        | 国鉴植物新品种                              | 2           |  |  |
| 14    |       | 科技产出      | 农作物新品种审定/鉴定                        | 省鉴植物新品种                              | 1           |  |  |
| 15    |       | 科技产出      | 国审畜禽配套系                            | 家禽配套系                                | 15          |  |  |
| 16    |       | 科技产出      | 国审畜禽配套系                            | 家畜配套系                                | 25          |  |  |
| 17    |       | 科技产出      | 新农药、新肥料、新词料、新机械、食品新产品等国家市场准入<br>许可 | 国家级新农药、新肥料、新词料、新机械、新食品等认(鉴)<br>定、登记  | 5           |  |  |
| 18    |       | 科技产出      | 新农药、新肥料、新饲料、新机械、食品新产品等国家市场准入<br>许可 | 省级新农药、新肥料、新饲料、新机械、新食品等认(鉴)定、<br>登记   | 2           |  |  |
| 19    |       | 科技产出      | 新兽药注册                              | 三类新兽药                                | 5           |  |  |
| 20    |       | 科技产出      | 新兽药注册                              | 二类新兽药                                | 15          |  |  |
| 21    |       | 科技产出      | 标准                                 | 省级标准                                 | 0.5         |  |  |

图3-2-1 指标规则查询

在搜索区域中输入相应的检索条件后点击"搜索"按钮,查看符合条件的列 表记录,双击列表记录,可查看、编辑指标规则信息。另外,勾选列表中不需要 的指标规则,点击"删除"按钮即可(批量)删除。

| ■新増指标規則 | ×                                        |
|---------|------------------------------------------|
| 基本信息    |                                          |
| 赋分      | 🛆 🔇 此项不能为空.                              |
| 类别      | 🕰 🗸 🗸 此项不能为空.                            |
| 整合类别    |                                          |
| 统计内容    |                                          |
|         |                                          |
|         | 日本 日本 日本 日本 日本 日本 日本 日本 日本 日本 日本 日本 日本 日 |

点击"新增"按钮进行添加指标规则,如下图所示:

图3-2-2 新增指标规则

填写各项基本信息(均为必填项),完成后点击"保存"按钮即可。

## 第4章 系统管理

## 4.1 修改密码

【功能介绍】修改个人登录密码。

【使用说明】点击"修改密码"菜单,页面如下图所示:

| 用户名:         | admin |  |
|--------------|-------|--|
| 新密码:         | Δ     |  |
| 再次输入新密<br>码: | Δ     |  |
|              | ✔ 确定  |  |

#### 图4-1-1 修改密码

输入两次新密码后点击"确定"按钮即可。